### 康軒學習吧學生操作手冊

#### 1.請家長搜尋學習吧點選學習吧進入

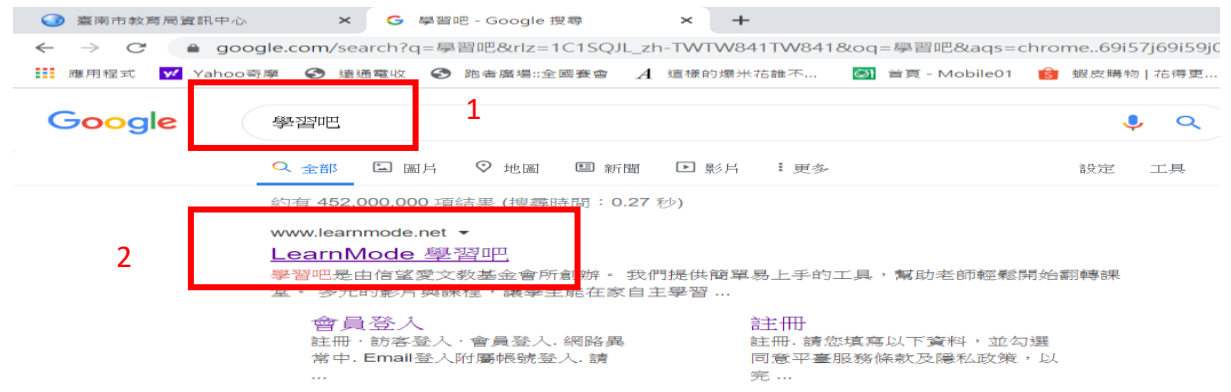

# 2.點選會員登入

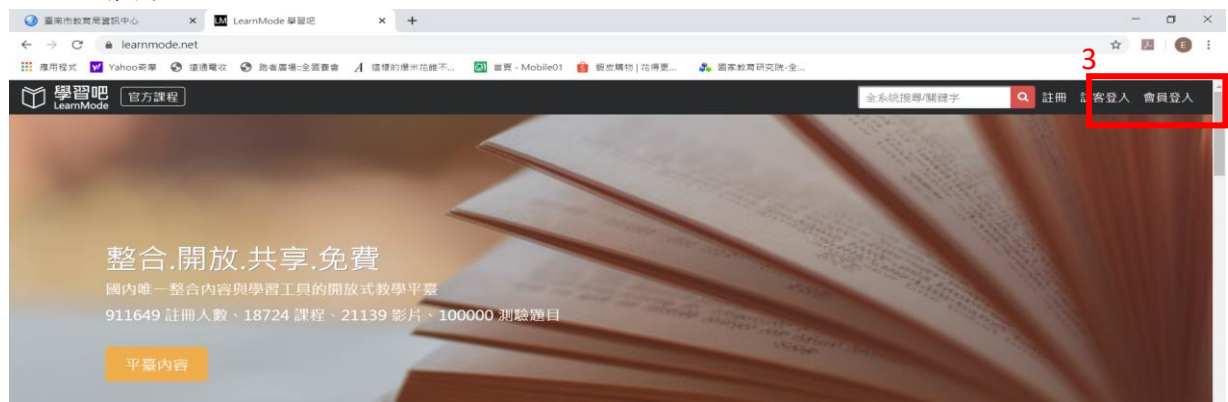

## 3.點選附屬帳號登入(輸入老師給的帳號密碼)

| × 🖬 Learn Mode 使用者登入 × +         |                                          |             |  |
|----------------------------------|------------------------------------------|-------------|--|
| a.net/login                      |                                          |             |  |
| > 連通電收 	 □ 跑者廣場::全國賽會 A 這樣的爆米花誰不 | 🞯 首頁 - Mobile01 👩 蝦皮購物   花得更 🖡 國家教育研究院-全 |             |  |
| 程                                |                                          | 全系統搜尋/關鍵字 Q |  |
|                                  | 4                                        |             |  |
|                                  | Email登入 附屬帳號登入                           |             |  |
|                                  | 时 屬 帳號                                   |             |  |
|                                  | 請輸入附屬帳號 @Ims.com                         |             |  |
|                                  | 密碼                                       |             |  |
|                                  | 請輸入密碼                                    |             |  |
|                                  | 22人                                      |             |  |
|                                  | 您也可以用下列方式開始使用學習吧                         |             |  |
|                                  | f 8 🛧 👸 👥                                |             |  |
|                                  | 或是透過以下縣市的學習資源網                           |             |  |
|                                  | 新北市①②③平台                                 |             |  |
|                                  |                                          |             |  |

### 4. 登入後就會出現要自學的課程

| ■ 〇 學習吧 官方課程                                                                                                    |                                       |                                             | 金方                                                    | 、统控專/開鍵字 🔍 🔔 🌔 a 🕶 🍐 |
|----------------------------------------------------------------------------------------------------|---------------------------------------|---------------------------------------------|-------------------------------------------------------|----------------------|
| 🔒 我的課程                                                                                                    | <b>北古名</b> 論 新                        | M 45 1 - 61                                 | ESS IN FRANC                                          |                      |
| 🏣 平臺內容總覽                                                                                                    | TY CONT:                              | 2/11                                        | 2/17 3/2                                              |                      |
| 教材版本對照 和 和 和 和 和 和 和 和 和 和 和 和 和 和 和 和 和 和 和 和 和 和 和 和 和 和 和 和 和 和 和 和 和 和 和 和 和 和 和 和 和 和 和 和 和 和 和 和 和 和 和 和 和 和 和 和 和 和 和 和 和 和 和  和  和  和  和  和  和  和  和  和  和  和  和  和  和  和  和  和  和  和  和  和  和  和  和  和  和  和  和  和  和  和  和  和  和  和  和  和  和  和  和  和  和  和  和  和  和  和  和  和  和  和  和  和  和  和  和  和  和  和  和  和  和  和  和  和  和  和  和  和  和  和  和  和  和  和  和  和  和  和  和  和   和   和    和 | 口說練習 閱讀培                              |                                             |                                                       | A CONTRACTOR         |
| ▲ 學科知識深構                                                                                                    | <b>英語加强</b> 新闻關                       | PE INSTRUCT                                 | Constraint -                                          |                      |
| 🖵 課程                                                                                                    | • 點擊了解更多                              | 376                                         | 2/21                                                  |                      |
| • 影片                                                                                                    |                                       | 我參加的課程 推薦影片                                 | 推薦課程 共寧課程                                             | 古着全部                 |
| <b>2</b> 武楼                                                                                                    |                                       | 康軒版 國小二年級                                   | 康轩版 國小二年級                                             |                      |
| ● 使用說明                                                                                                    |                                       | 數學…                                         | <b> </b>                                              |                      |
| ₩ 學習吧 社園<br>77                                                                                                    |                                       |                                             |                                                       |                      |
|                                                                                                    | met att and and the first diff of the | (108章年)原東成一國小數章                             | weid — r (师_m)<br>林志信                                 |                      |
|                                                                                                    |                                       | 1月7月1日 12 回日10 92492<br>2020-03-28 13:06:38 | 1 <b>月17日1日刊</b> 1884(10.92476<br>2020-03-28 12:00:49 |                      |